## 臺北市立木柵國民中學113學年度新生學生證製卡及基本資料網路填寫說明

請依照操作說明至台北市二代校務行政系統確認-1.「學生基本資料」、2.「數位學生證整合服務個資同 意書」及3.上傳學生【證件照】(請勿上傳生活照),若您已於報到時上傳照片,請務必勾選照片無誤並 完成勾選數位學生證個資同意書。

★上傳期間:113年7月19日至8月9日止,上傳完成後,預計開學可領取學生證。

資料填寫及照片上傳步驟:

步驟1:登入臺北市二代校務行政系統(https://school.tp.edu.tw/)選擇文山區→木柵國中

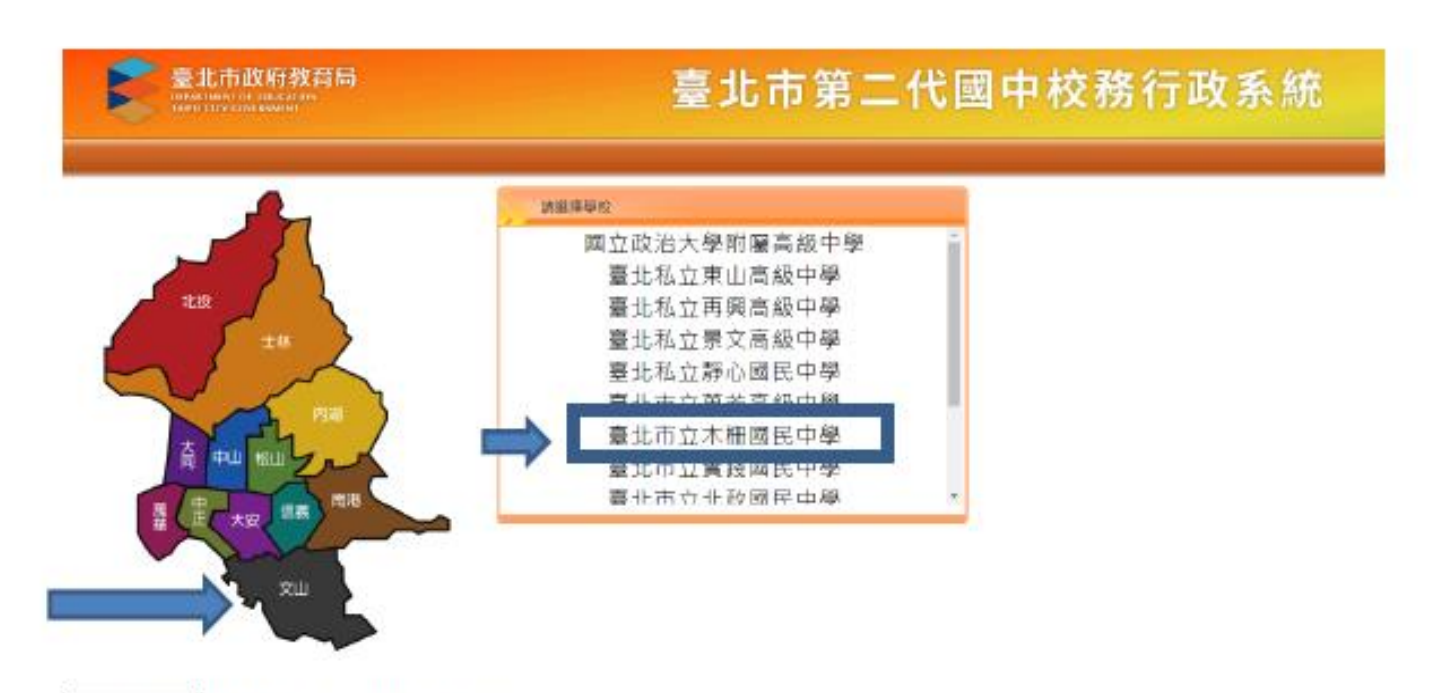

步驟 2:點擊「新生點我填寫」。

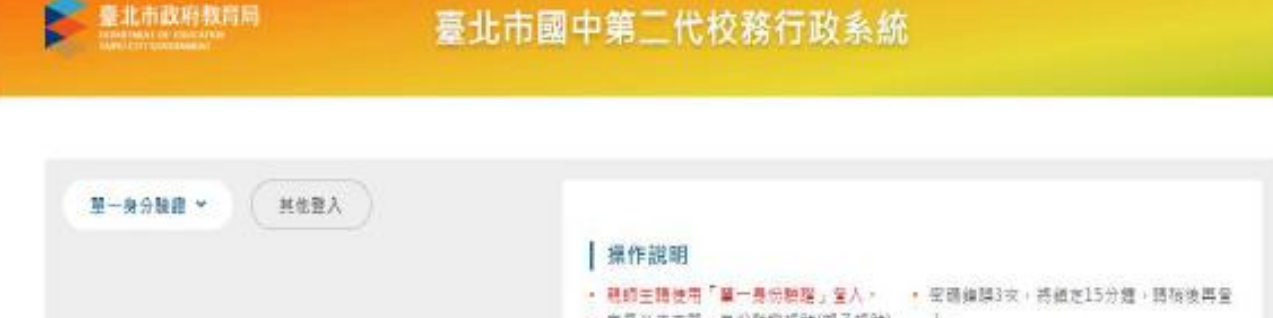

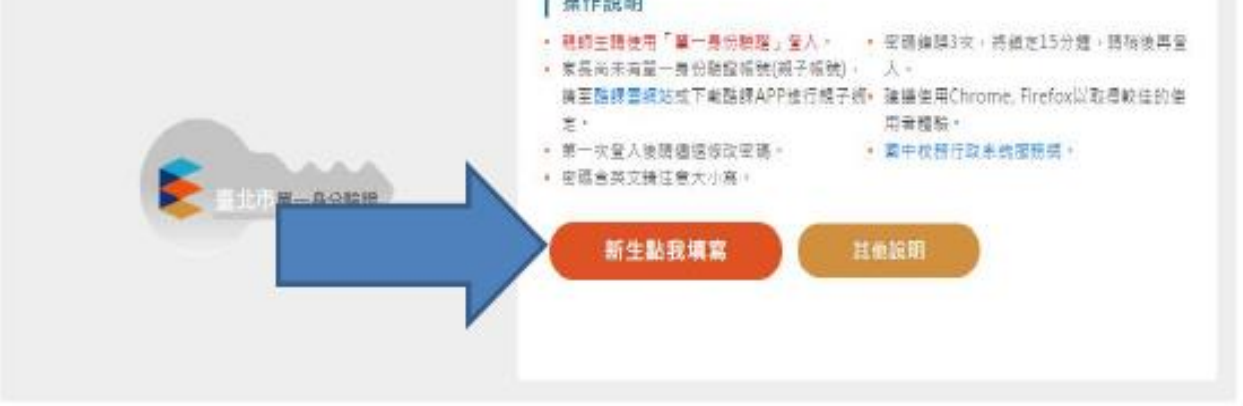

步驟 3: 輸入帳號密碼,按下「登入」按鈕。PS.「操作說明」區塊,提示說明帳號為新

生的身分證字號,密碼為出生年月日(民國年)

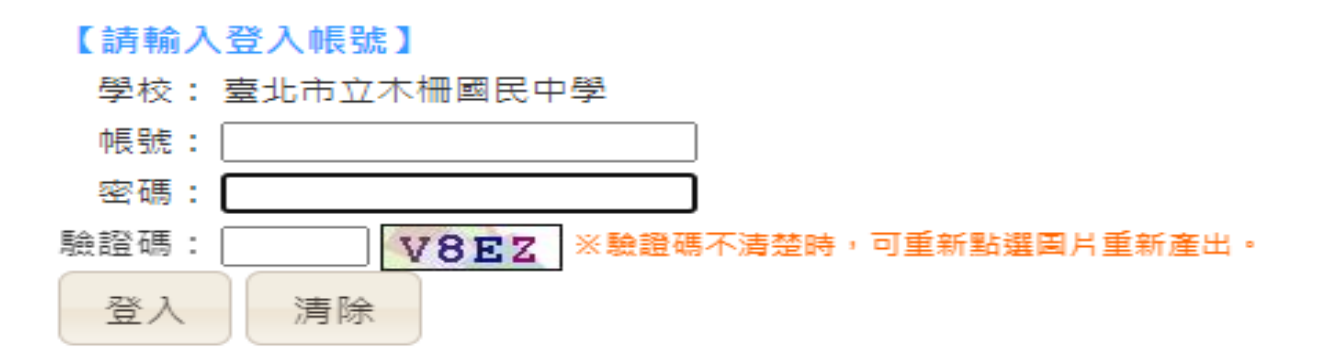

## 【操作說明】

- 1.帳號為新生的身份證字號。
- 2.密碼為民國年出生年月日(如民國78年9月9日請輸入780909)。
- 因應個資安全維護,第一次登入請先變更密碼。
- 4.驗證碼英文不分大小寫。

步驟4:首次登入,需重設密碼之後,再度重新登入系統。(重設之密碼須為英數組合8碼以上)

| 第一次登入請先變更密碼 |
|-------------|
| 原密碼:        |
| 新密碼:        |
| 確認密碼:       |
| 修改密碼        |

登入系統後,針對學生的基本資料、家庭資料進行核對,若有錯誤請修正後,按下存檔

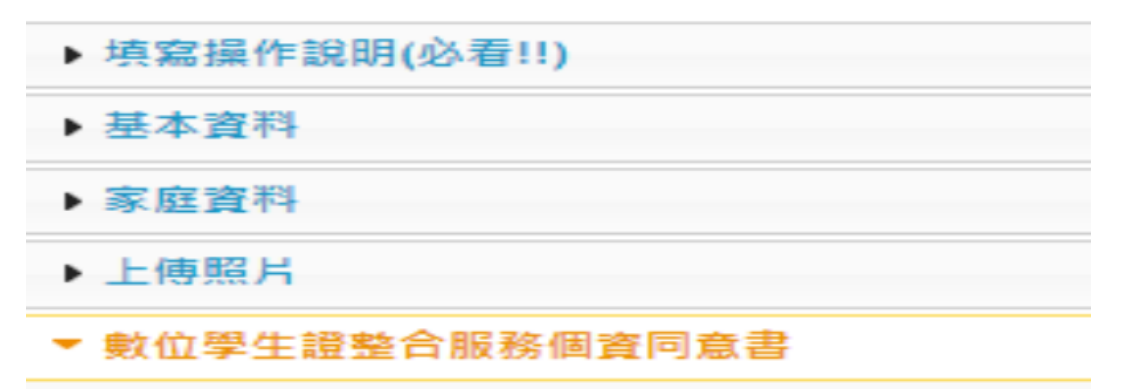

## 步驟5:上傳照片

該部份如已經透過新生平台系統上傳照片者,該區塊會顯示照片資訊。

務必在學生證圖樣下方勾選「本人已確認照片及姓名清晰無誤,且知悉欲變更照片或姓 名需自付工本費重製學生證」。

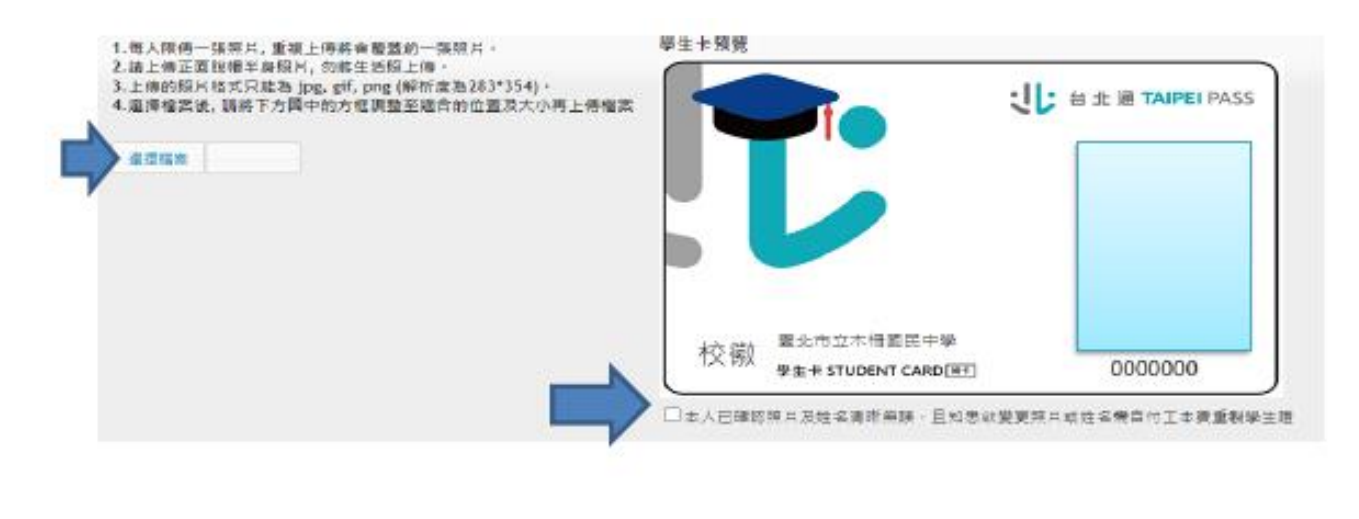

步驟6: 數位學生證整合服務個資同意書(該區塊一定要填寫)

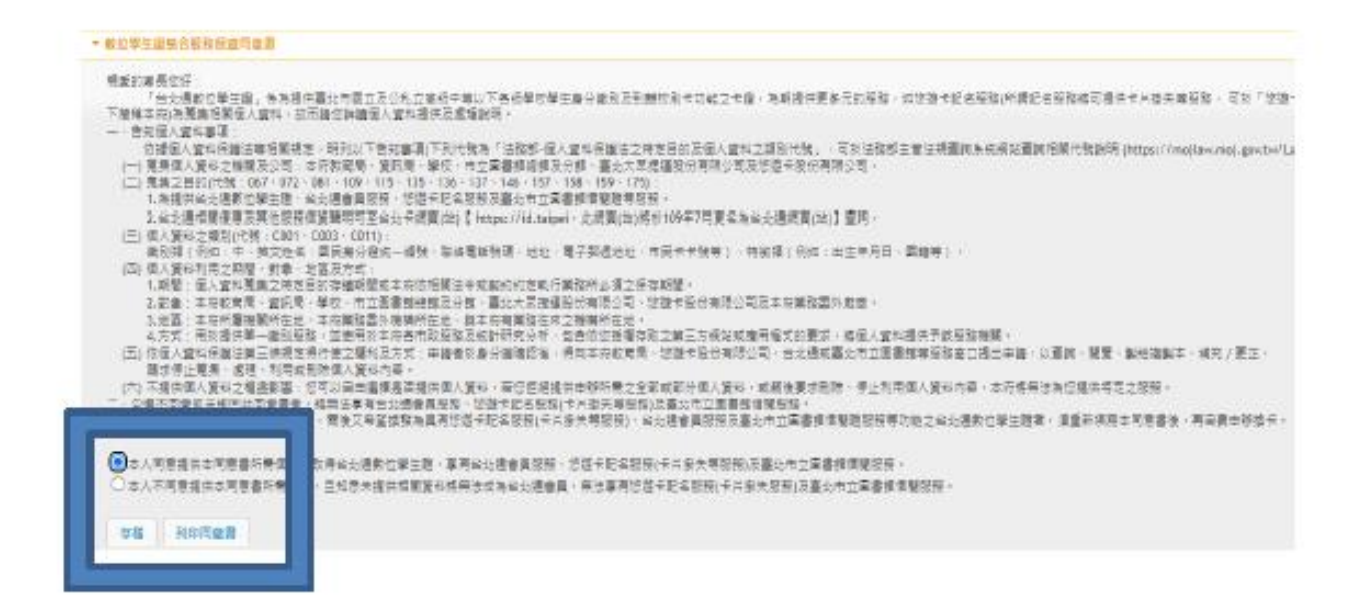

## (不管是否同意都要按存檔、不必列印)。

最後無須列印資料或同意書繳回學校

★操作如有問題歡迎洽詢木柵國中教務處註冊組,電話 29393031#220、221